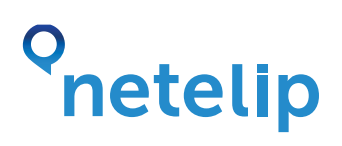

## Manual de configuración de VMobile VoIP SIP Softphone con el servicio de netelip en Blackberry

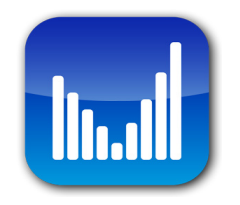

Este manual explica como configurar la aplicación VOIP SIP Client for BlackBerry con el servicio de netelip para realizar y recibir llamadas.

#### Paso 1

Registrate en **http://www.netelip.com/**.

Al registrarte recibirás un correo electrónico con los datos de tu cuenta SIP (nombre de usuario, contraseña y dominio de nuestro servidor de voz).

### Paso 2

Descargar la aplicación **VMobile VoIP SIP** Softphone desde **Blackberry** App World, esta aplicación es gratuita. Una vez finalizada la descarga tendrás que reiniciar el terminal.

## Paso 3

Una vez instalemos la aplicación nos dirigimos a la pantalla inicial. En la botonera inferior, encontramos cinco iconos, seleccionamos **"settings"** y rellenaremos los siguientes datos:

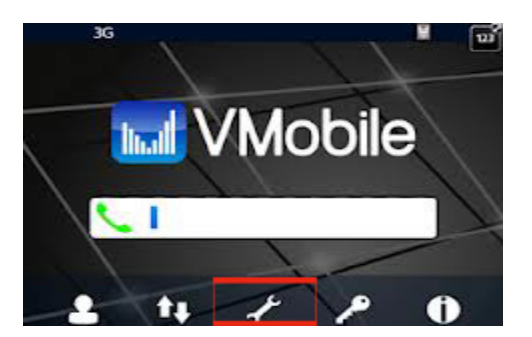

# o netelip

Username: Tu nombre de usuario de tu cuenta de netelip.
Password: Contraseña SIP de tu cuenta de netelip.
Domain: sip.netelip.com
Proxy: sip.netelip.com
Seleccionar la opción "Use 3G" en el caso de que se use esa opción.

Si estás configurando una extensión de tu centralita, recuerda que debes introducir como servidor proxy: **vpbx.netelip.com**.

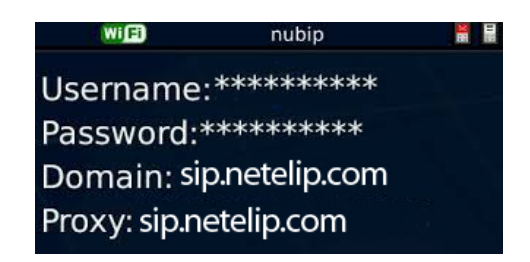

### Paso 4

Y por último, rellenaremos los datos que aparecen en la opción "accounts":

**Username:** Contraseña SIP de tu cuenta de netelip. **Password:** Contraseña SIP de tu cuenta de netelip. **Domain:** sip.netelip.com **Proxy:** sip.netelip.com

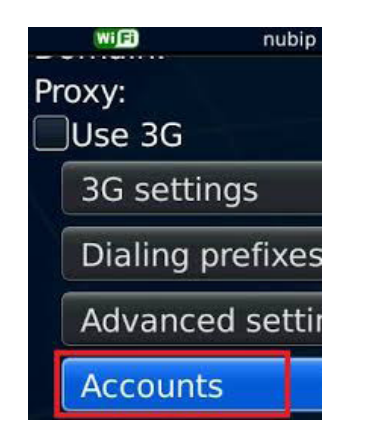

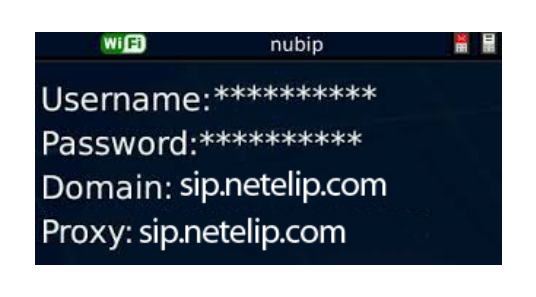

# onetelip

## Paso 5

Para hacer llamadas con esta aplicación debe estar registrada con el servidor **netelip**, solo es necesario tener cobertura Wifi o 3G y seleccionar un número de teléfono de tu agenda o marcarlo directamente.

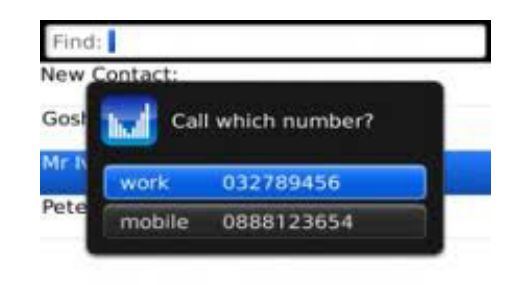

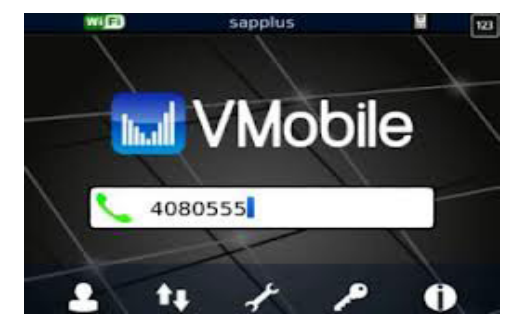